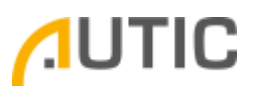

### Rebuilding a degraded RAID array

In case a RAID array becomes degraded, in this example one SSD has broken down and is not detected anymore, you will be met with this screen at startup:

| RAID                                          | Volumes:        |                        |              |                                 |                 |
|-----------------------------------------------|-----------------|------------------------|--------------|---------------------------------|-----------------|
| 1D<br>0                                       | Name<br>Volume1 | Level<br>RAID1(Mirror) | Strip<br>N∕A | Size Status<br>238.5GB Degraded | Bootable<br>Yes |
| Phys                                          | ical Devices:   |                        |              |                                 |                 |
| ID<br>1                                       | Device Model    | Serial #<br>6979790066 |              | Size Type/Status                | (Vol ID)        |
| Press (CTRL-I) to enter Configuration Utility |                 |                        |              |                                 |                 |
|                                               |                 |                        |              |                                 |                 |
|                                               |                 |                        |              |                                 |                 |
|                                               |                 |                        |              |                                 |                 |
|                                               |                 |                        |              |                                 |                 |
|                                               |                 |                        |              |                                 |                 |
|                                               |                 |                        |              |                                 |                 |
|                                               |                 |                        |              |                                 |                 |

In Windows, you will also see the following alerts and notifications:

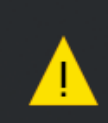

#### Intel<sup>®</sup> Rapid Storage Technology

Your system is reporting one or more warnings, and data may be at risk. Open the application for details. 13:01

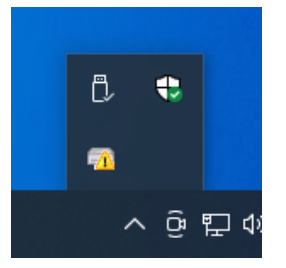

Autic System AS support@autic.no

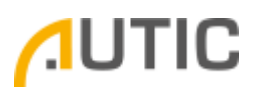

In the Intel RST GUI you will see the same:

| 🙉 Intel® Rapid Storage Technology                                                                                                    | - 🗆 X                                                                                                    |
|----------------------------------------------------------------------------------------------------|----------------------------------------------------------------------------------------------------|
| Status Manage Performance Preferences Help                                                                                                    | (intel)                                                                                                    |
| Current Status   Your system is reporting one or more events, and data may be at risk.   Refer to the details below for more information.   Manage   Click on any element in the storage system view to manage its properties.   The Windows* write-cache buffer flushing policy can be enabled for all RAID array drives to ensure data integrity or disabled to improve data performance. Click the Help icon for more information on setting the write-cache buffer flushing policy based on your needs.   SATA_Array_0000     Volume1: Degraded   Details: Fix any problems reported on the array disks, or rebuild the volume to a new disk.   Unknown disk on Controller Unknown, Port Unknown: Missing | Storage System View<br>SATA_Array_0000<br>Volume 1<br>Type: RAID 1<br>238 GB<br>Internal empty port 0<br>Internal empty port 2 |
|                                                                                                    | More help on this page                                                                                                    |

To repair the array, you will need to replace the faulty SSD and install a new, preferably identical SSD in its place.

Power off the computer, replace the SSD and power the computer back on.

After installing the new SSD, you will see the following screen at startup:

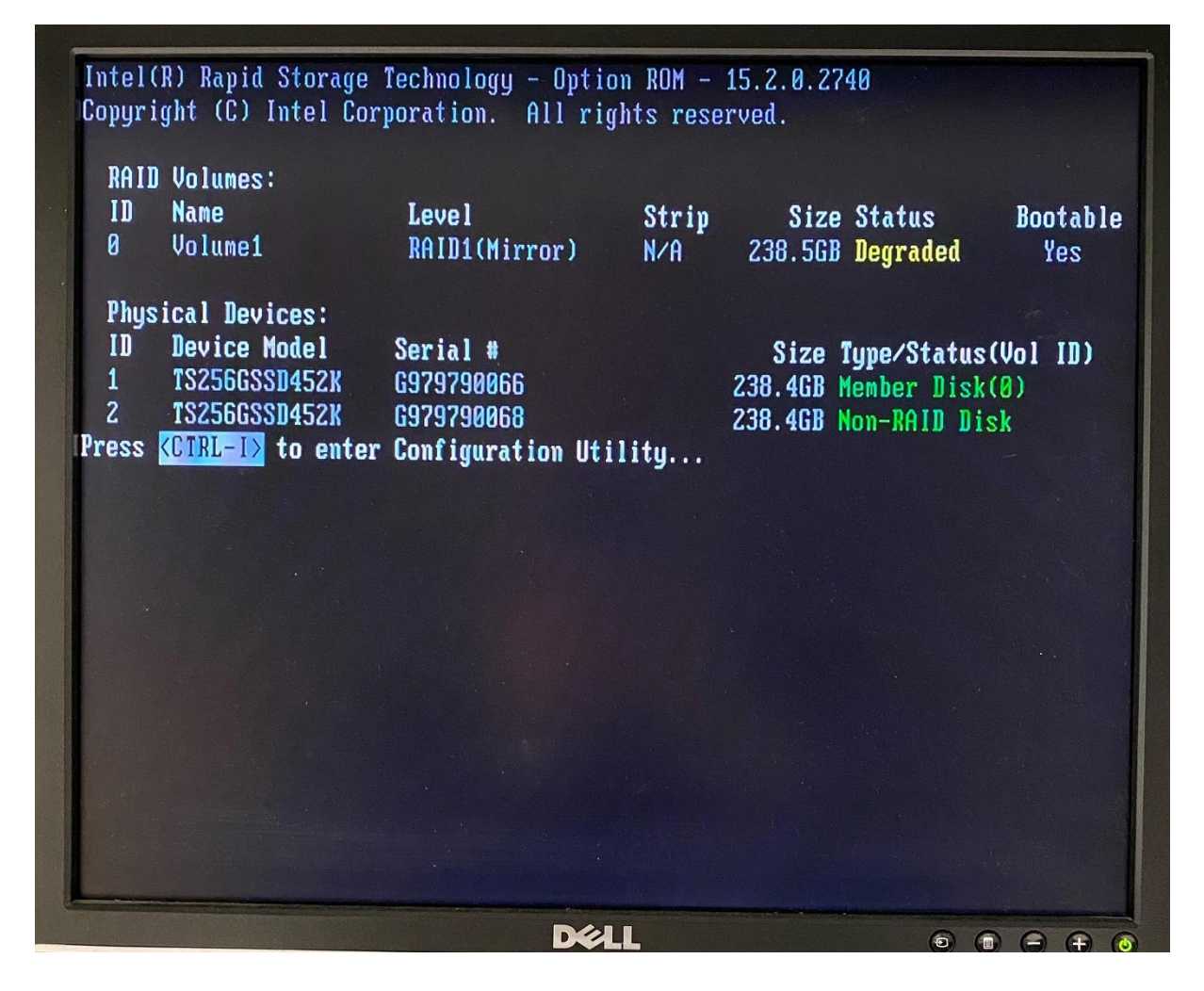

Press Ctrl+I to enter the RAID configuration utility.

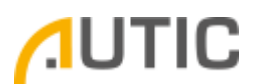

The Configuration utility will suggest rebuilding the degraded array, giving you the option to select the new SSD to be added to the array.

|                               | "Degraded" volume and<br>a disk initiates a re | [ DEGRADED VOLUME DETEC<br>disk available for reb<br>build. Rebuild complete | TED ]<br>muilding detected. Selecting<br>es in the operating system. |
|-------------------------------|------------------------------------------------|------------------------------------------------------------------------------|----------------------------------------------------------------------|
| ID<br>0<br>Ph<br>ID<br>1<br>2 | ID Drive Mo<br>2 TS256GSS<br>[↑↓]-Previou      | del Serial #<br>D452K G979790068<br>s/Next [ENTER]-Selec                     | TEDUTITING (ESC to exit).<br>Size<br>238.46B                         |
|                               | [↑↓]-Select                                    | [ESC]-Exit                                                                   | [ENTER]-Select Menu                                                  |

Press Enter to select it and start the rebuild process.

| Int                                          | el(R) Rapid<br>Copyright ((                | Storage Technolo<br>C) Intel Corporat     | gy - Opt<br>ion. Al<br>MENU 1—          | ion ROM - 15.2.0.27<br>l rights reserved.                    | 740                       |
|----------------------------------------------|--------------------------------------------|-------------------------------------------|-----------------------------------------|--------------------------------------------------------------|---------------------------|
| 1.<br>2.<br>3.                               | Create RAII<br>Delete RAII<br>Reset Disk   | D Volume<br>D Volume<br>s to Non-RAID<br> | 4.<br>5.<br><mark>6.</mark><br>Informat | Recovery Volume Opt<br>Acceleration Option<br>Exit<br>ION ]  | ions<br>Is                |
| RAID Volume<br>ID Name<br>0 Volume           | es:<br>e1                                  | Level<br>RAID1(Mirror)                    | Strip<br>N∕A                            | Size Status<br>238.5GB Rebuild                               | Bootable<br>Yes           |
| Physical D<br>ID Devic<br>1 TS256<br>2 TS256 | evices:<br>e Model<br>GSSD452K<br>GSSD452K | Serial #<br>G979790066<br>G979790068      |                                         | Size Type/Statu:<br>238.4GB Member Dis<br>238.4GB Member Dis | s(Vol ID)<br>k(0)<br>k(0) |
|                                              |                                            |                                           |                                         |                                                              |                           |
| Volumes u                                    | vith "Rebuild                              | " status will be                          | rebuilt u                               | within the operating                                         | ı system.                 |
|                                              |                                            |                                           |                                         |                                                              |                           |

As the screen states, the array will be rebuilt within the OS.

Select 6. Exit and press Enter to exit the RAID configuration utility.

In Windows, the Intel RST GUI will show the rebuilding progress:

| 😥 Intel® Rapid Storage Technology                                                                                                    | - 🗆 X                                                                                       |
|----------------------------------------------------------------------------------------------------|---------------------------------------------------------------------------------------------|
| <u>Status</u> <u>Manage</u> Performance Preferences <u>H</u> elp                                                                                                    | (intel)                                                                                     |
| Your system is reporting one or more events, and data may be at risk.   Refer to the details below for more information.   Manage   Click on any element in the storage system view to manage its properties.   The Windows* write-cache buffer flushing policy can be enabled for all RAID array drives to ensure data integrity or disabled to improve data performance. Click the Help icon for more information on setting the write-cache buffer flushing policy based on your needs.   SATA_Array_0000 %   Volume1: Rebuilding 4% complete   Unknown disk on Controller Unknown, Port Unknown: Missing | Storage System View<br>SATA_Array_0000<br>238 GB<br>238 GB<br>0 GB<br>Internal empty port 0 |
|                                                                                                    | More help on this page                                                                      |

In addition to the notifications in system tray:

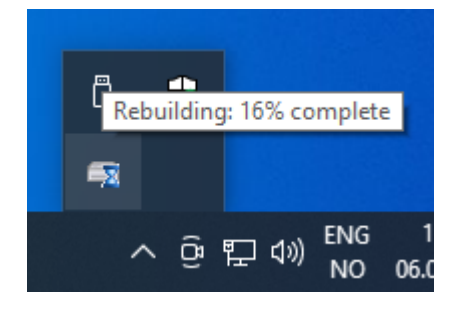

#### When the rebuilding is completed, they array will be back to normal:

| 🔃 Intel® Rapid Storage Technology                                                                                                    | - 🗆 X                                                                                                |
|----------------------------------------------------------------------------------------------------|----------------------------------------------------------------------------------------------------|
| <u>Status</u> <u>Manage</u> Performance Preferences <u>H</u> elp                                                                                                    | intel                                                                                                |
| Worrent Status   Your system is functioning normally.   Manage   Click on any element in the storage system view to manage its properties.   The Windows* write-cache buffer flushing policy can be enabled for all RAID array drives to ensure data integrity or disabled to inprove data performance. Click the Help icon for more information on setting the write-cache buffer flushing policy based on your needs. | Storage System View<br>SATA_Array_0000<br>Volume1<br>Type: RAID 1<br>238 GB<br>Internal empty port 0 |
|                                                                                                    | More help on this page                                                                               |
| <b>Intel® Rapid Storage Technology</b><br>Volume Volume1: Rebuilding<br>complete.<br>13:42                                                                                                    |                                                                                                    |

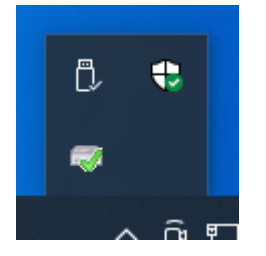

Autic System AS support@autic.no